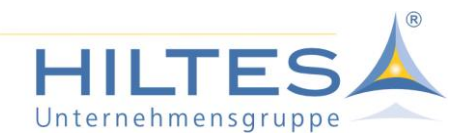

# KURZ – Dokumentation HILTES ToGo Installation als APK

- Stand 02.07.2025 -

## <u>Inhalt</u>

| 1. Beschreibung                    | . 1 |
|------------------------------------|-----|
| 2. Download der Installationsdatei | . 2 |
| 2.1 QR-Code scannen                | . 3 |
| 3. Download und Installation       | . 6 |

## 1. Beschreibung

Grundsätzlich erhalten Sie die HILTES ToGo App über die Stores der entsprechenden Anbieter. In Ausnahmefällen ist es zusätzlich möglich bei Android Geräten die Installation über eine Installationsdatei (APK) durchzuführen. Eine Installation außerhalb des eigenen PlayStores wird dabei nicht automatisch unterstützt. Sondern muss erlaubt werden. Anhand von Beispielen an unterschiedlichen Android Geräten soll der Vorgang beschrieben werden. Dabei ist die grundsätzliche Vorgehensweise immer identisch. Je nach verwendetem Gerät und Android Version, kann eine solche Installation leicht von den gezeigten Beispielen abweichen. Wir hoffen mit dieser Dokumentation eine kleine Hilfe zur Verfügung stellen zu können.

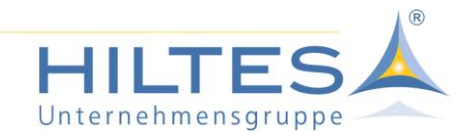

# 2. Download der Installationsdatei

#### Die Installationsdatei steht auf unserer Internetseite <u>https://www.hiltes.com/</u> zur Verfügung.

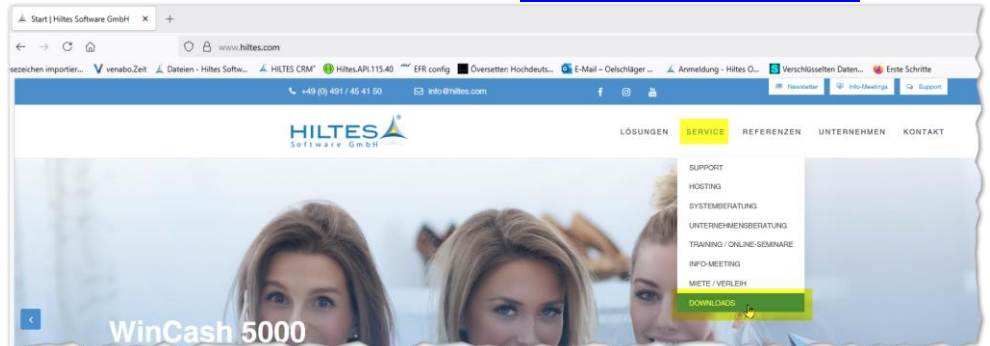

Im Bereich Service ist der Link als QR-Cod hinterlegt um diesen leichter mit dem Mobilgerät öffnen zu können.

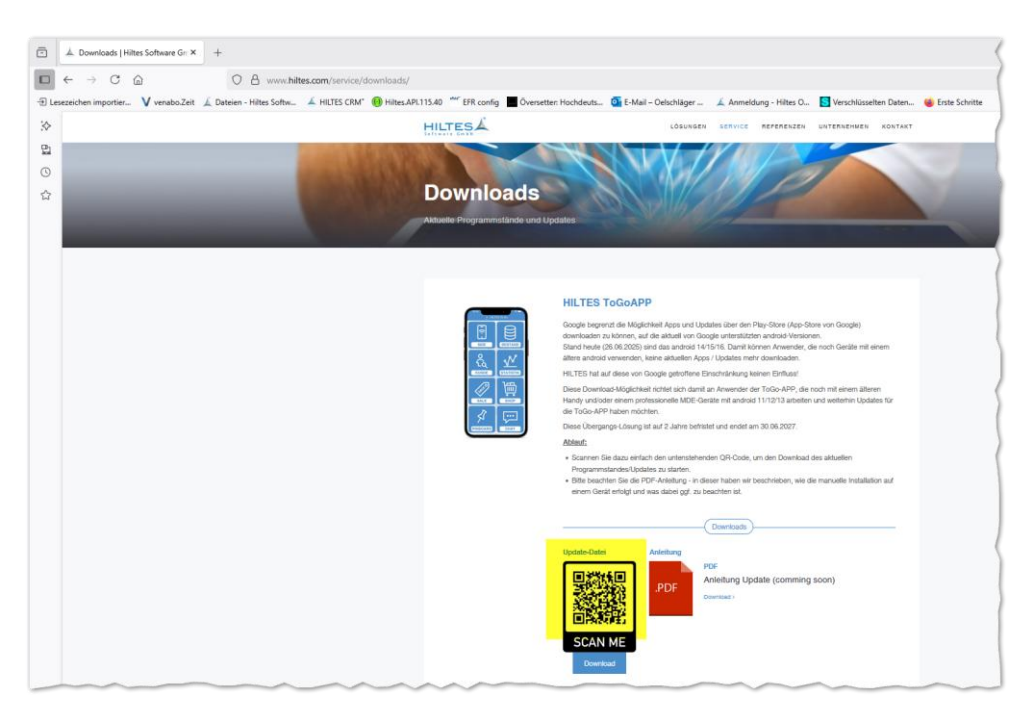

Scannen Sie den QR-Code um die \*.APK Datei herunterzuladen oder klicken auf den Punkt Download, wenn die Seite mit dem Smartphone geöffnet wurde und das Scannen nicht möglich ist.

#### QR-Code zur Downloadseite

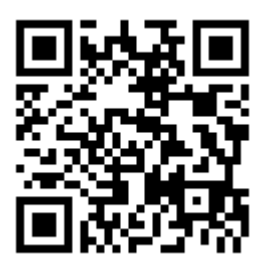

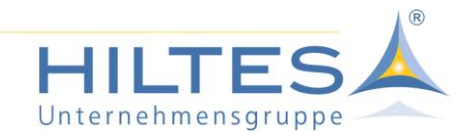

## 2.1 QR-Code scannen

Je nach verwendetem Gerät erfolgt das Scannen des QR-Code unterschiedlich.

#### Beispiele:

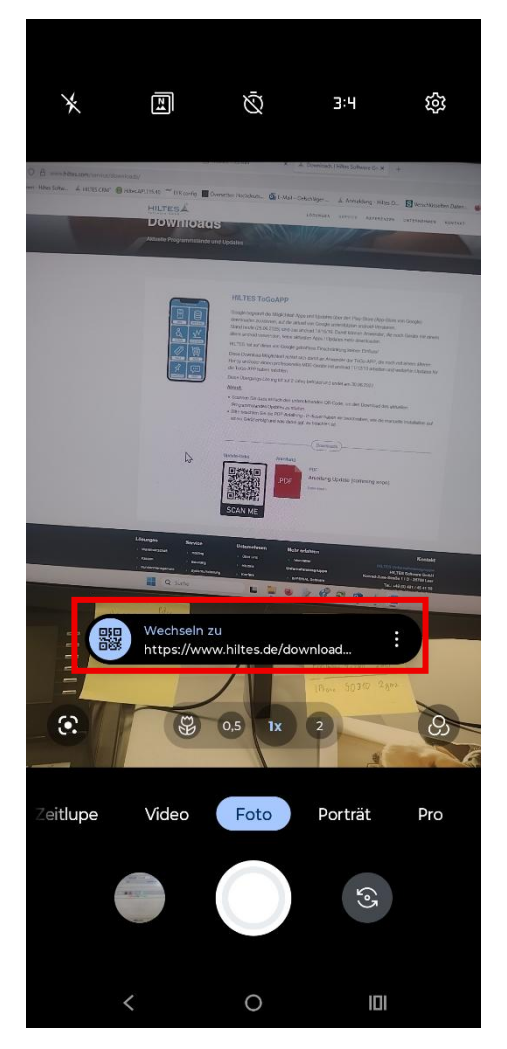

## Gerät:

Motorola edge 50 fusion

Betriebssystem:

Android 15

Beischreibung:

Bei diesem Gerät ist es ausreichend, die Kamera einzuschalten und in Richtung des QR-Code zu halten. Dieser QR-Code wird automatisch erkannt und der Link zum Download der APK zur Verfügung gestellt. Dieses Verhalten zeigen viele Geräte mit aktuellen Android 15.

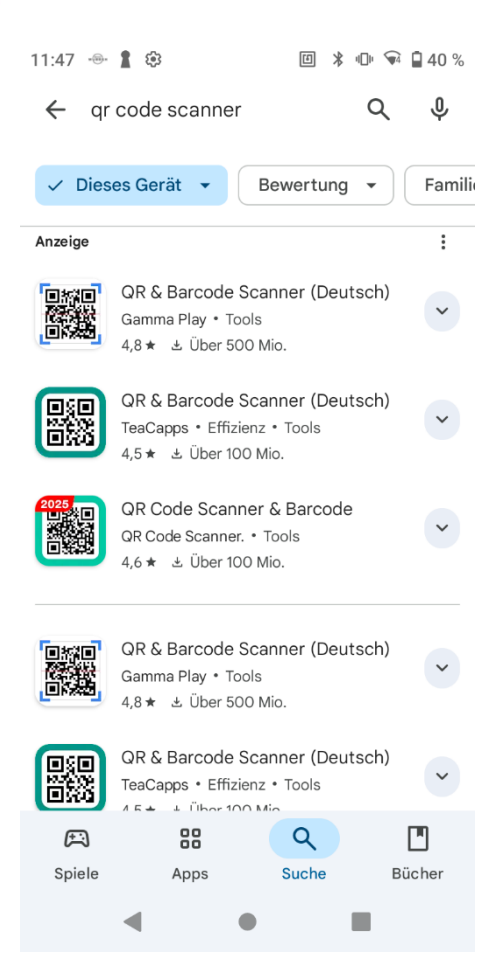

Gerät:

Honeywell EDA 52

Betriebssystem:

Android 11

Beischreibung:

Android 11 auf dem EDA 52 bietet keine Möglichkeit direkt aus der Kamera einen QR-Code zu scannen. Im PlayStore von Google, gibt es dafür eine Vielzahl von Apps, die das Scannen von QR-Codes ermöglicht. Eine Empfehlung für eine App, können wir nicht aussprechen. Es gibt viele kostenlose Apps darunter, welche sich durch Werbeeinblendungen finanzieren.

Die Bedienung dieser Apps ist in der Regel recht einfach gehalten, unterscheiden sich aber etwas von App zu App, so dass wir keine Bilder des QR-Code Scanners zeigen.

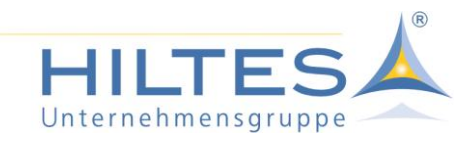

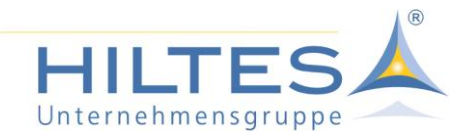

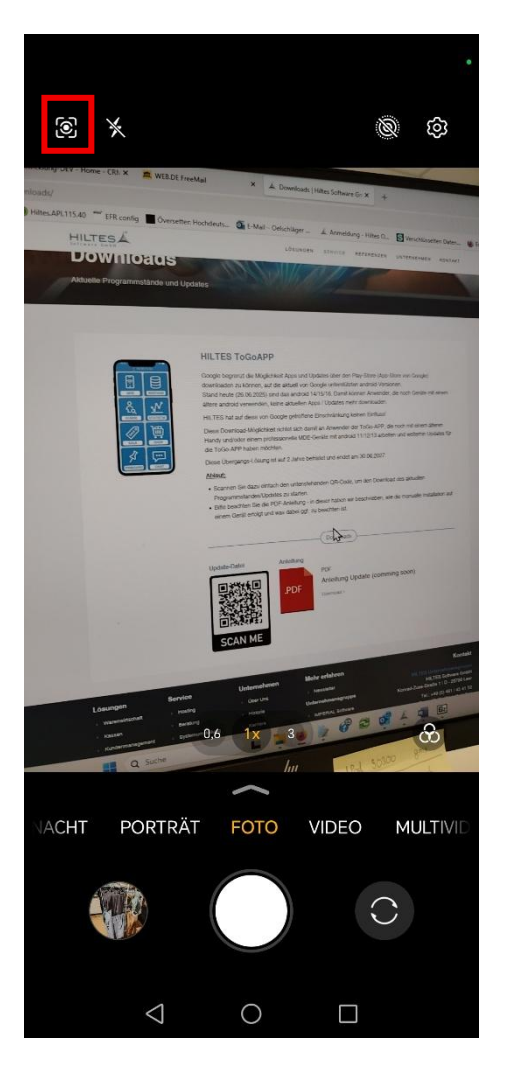

#### Gerät:

HONOR Magic6 Lite 5G

Betriebssystem:

Android 15

#### Beischreibung:

Bei diesem Gerät ist in der Kamerasoftware ein Scansymbol in der oberen Leiste. Klickt man dieses an, wird ein Scanprogramm HONOR Lens aufgerufen. Findet dieses Programm einen QR-Code der einen Link beinhaltet, so kann durch Anklicken dieser Link geöffnet werden.

Diese Beispiele zeigen, dass es je nach Gerät und Android Version unterschiedliche Wege geben kann, um einen QR-Code zu scannen. Die obigen Beispiele, sollten in den meisten anderen Geräten ebenfalls in gleicher oder ähnlicher Form einen Scan ermöglichen.

Ist die Seite über das Smartphone geöffnet worden, können Sie die Datei auch durch einen Klick auf "Download" heruntergeladen werden.

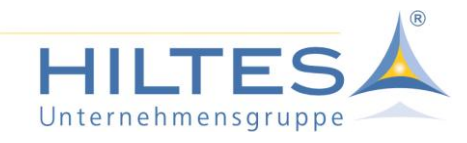

## 3. Download und Installation

Folgt man dem Downloadlink (2), erkennt Android in der Regel, dass es sich dabei um eine .apk Datei zur Installation handelt.

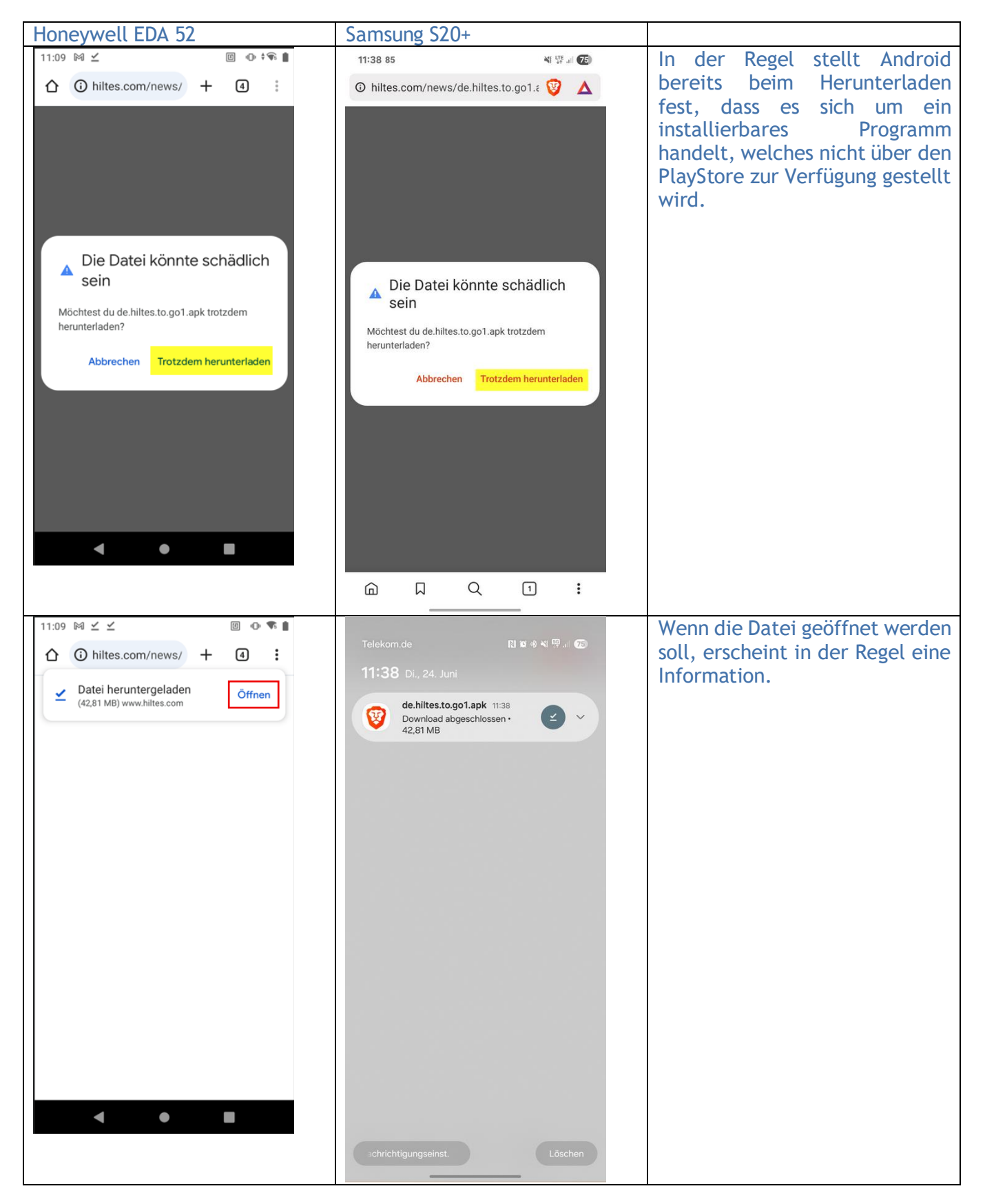

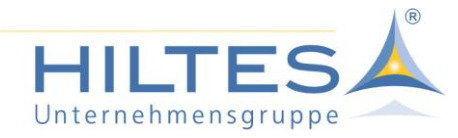

| 11:09 № ±       ● • • • • <ul> <li>i hiltes.com/news/ +</li> <li>i</li> </ul> <ul> <li>Chrome</li> <li>Aus Sicherheitsgründen kannst du auf dem Smartphone keine unbekannten Apps aus dieser Quelle installieren.</li> <li>ABBRECHEN</li> <li>EINSTELLUNGEN</li> </ul>                                                                                                    | 11:38 85       Image: Image: Im | Beim Download kommt in der<br>Regel ein Hinweis, dass man die<br>Installtion über die<br>Einstellungen erlauben muss.<br>Mit einem Klick auf<br>"Einstellungen" gelangt man in<br>der Regel auf die<br>entsprechenden Einstellungen.            |
|----------------------------------------------------------------------------------------------------|----------------------------------------------------------------------------------------------------|----------------------------------------------------------------------------------------------------|
| 11:09 M ≤ Installieren unbekannter Q Installieren unbekannter Q Ioe Ioe | <ul> <li>11:39 35&lt;</li> <li>♥ ■ ● ● ● ● ● ● ● ● ● ● ● ● ● ● ● ● ● ●</li></ul>                                                                                                    | Das Programm mit dem man den<br>Download durchführt, muss<br>dann die Berechtigung erteilt<br>werden, dass diese App solche<br>Downloads durchführen darf.<br>In diesem Beispiel sind es die<br>jeweilig genutzten Browser<br>Chrome und Brave. |

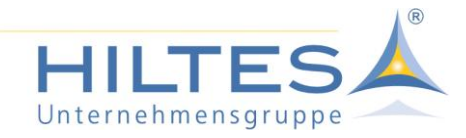

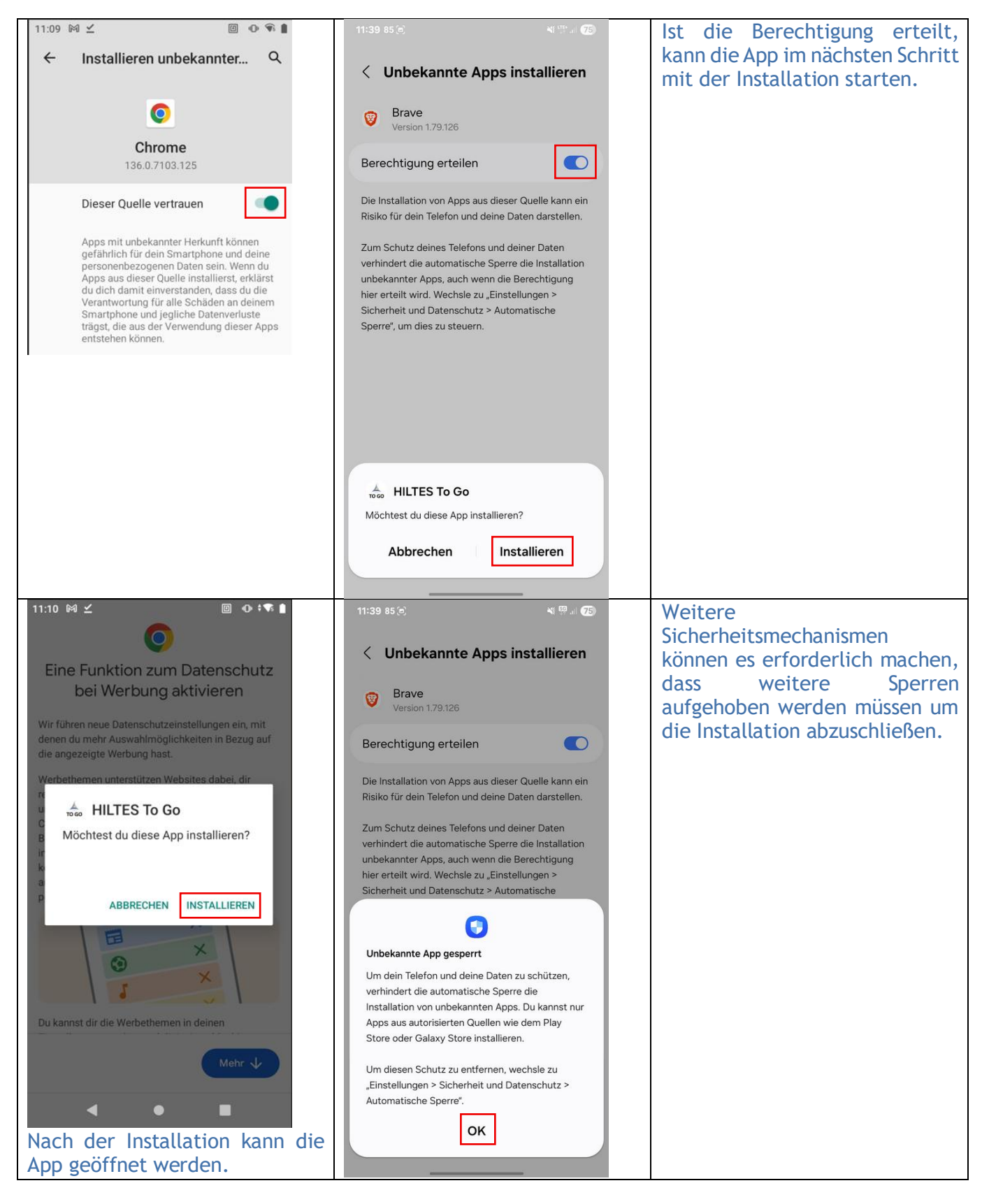

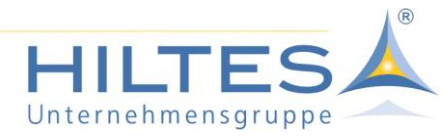

| 11:41 85 🕼                                                                                                    | 1 <b>10</b> .11 <b>74</b> | Sind weitere Einstellungen                                                              |
|----------------------------------------------------------------------------------------------------|---------------------------|-----------------------------------------------------------------------------------------|
| Einstellungen                                                                                                    | Q                         | notwendig, wechselt man in<br>ddie Einstellungen. In den<br>meisten Fällen dans suf das |
| Themes     Themes • Hintergründe • Symbole                                                                               |                           | Punkt "Sicherheit und<br>Datenschutz".                                                  |
| Startbildschirm     Layout • App-Symbolindikatoren                                                                       |                           |                                                                                         |
| Sperrbildschirm und AOD     Bildschirmsperre und Biometrie • Alw     Display                                             | ays On                    |                                                                                         |
| Sicherheit und Datenschutz<br>Automatische Sperre • Berechtigung                                                         | snutzung                  |                                                                                         |
| Standort<br>Standortanfragen                                                                                             |                           |                                                                                         |
| Sicherheit und Notfall     Medizinische Informationen -     Notfallwarnungen                                             |                           |                                                                                         |
| Konten und Sicherung     Konten verwalten • Smart Switch                                                                 |                           |                                                                                         |
| Google<br>Google-Dienste                                                                                                 |                           |                                                                                         |
| Erweiterte Funktionen     Labs • S Pen • Funktionstaste                                                                  |                           |                                                                                         |
| Sicherheit und Datensch                                                                                                  | 41 ∰ al <b>Ø</b>          | Dort deativiert man die<br>Automatische Sperre.                                         |
| Zusätzliche Sicherheitseinstellungen                                                                                     |                           |                                                                                         |
| Bildschirmsperre und Biometrie<br>PIN, Fingerabdrücke                                                                    |                           |                                                                                         |
| Automatische Sperre<br>Halte dein Telefon sicher, indem du<br>Bedrohungen und andere verdächtige<br>Aktivitäten sperrst. |                           |                                                                                         |
| Sicherheitsstatus deiner Geräte<br>Deine Geräte werden von Knox Matrix geschi                                            | itzt.                     |                                                                                         |
| Weitere Sicherheitseinstellungen<br>Sicherer Ordner, Sicheres WLAN und mehr                                              |                           |                                                                                         |
| Datenschutz                                                                                                    |                           |                                                                                         |
| In den letzten 24 Stunden verwendete<br>Berechtigungen                                                                   | >                         |                                                                                         |
| ල වූ (<br>Kamera Mikrofon Stan                                                                                           | dort                      |                                                                                         |
| • • • • • • • • • • • • • • • • • • •                                                                                    | • +4                      |                                                                                         |
| Datenschutz im Internet<br>0 Tracker 0-mal heute blockiert                                                               |                           |                                                                                         |
| Steuerung und Warnungen                                                                                                  |                           |                                                                                         |

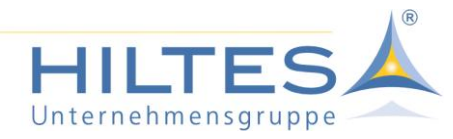

| 11:49 €<br>C<br>C<br>C<br>C<br>C<br>C<br>C<br>C<br>C<br>C<br>C<br>C<br>C                                                                                                    | Щ №<br>Q. ::<br>44,89 MB<br>44,89 MB                                                                                                    | Unter den Downloads, lässt sich<br>die .apk dann anklicken.                                                                                                    |
|----------------------------------------------------------------------------------------------------|----------------------------------------------------------------------------------------------------|----------------------------------------------------------------------------------------------------|
| 11:49       □         ↓       ▶       Downloads         Heute       ●       ●         ●       ●       ●         ●       ●       ●         ●       ●       ●         ●       ●       ●         ●       ●       ●         ●       ●       ●         ●       ●       ●         ●       ●       ●         ●       ●       ●         ●       ●       ●         ●       ●       ●         ●       ●       ●         ●       ●       ●         ●       ●       ●         ●       ●       ●         ●       ●       ●         ●       ●       ●         ●       ●       ●         ●       ●       ●         ●       ●       ●         ●       ●       ●         ●       ●       ●         ●       ●       ●         ●       ●       ●         ●       ●       ●         ●       ●       ● | <ul> <li>✓ I a I</li> <li>Q i</li> <li>44,89 MB</li> <li>44,89 MB</li> <li>44,89 MB</li> <li>uf deinem ten Apps aus t du in den</li> <li>Ilungen</li> </ul> | Es kann vorkommen, dass das<br>Gerät weiterhin für die<br>Installation von .apk beschränkt<br>ist. In diesem Fall muss eine<br>weitere Berechtigung vergeben<br>werden. Mit einem Klick auf<br>"Einstellungen" gelangt man in<br>das entsprechende Menü. |

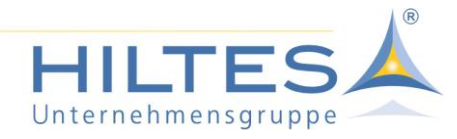

| <ul> <li>11:49 2 I I IIIIIIIIIIIIIIIIIIIIIIIIIIIIIII</li></ul>                                                                                                    | Die Berechtigung muss erteilt<br>weden und im Anschluss die App<br>installiert werden. |
|----------------------------------------------------------------------------------------------------|----------------------------------------------------------------------------------------|
| und Datenschutz > Automatische Sperre' die<br>automatische Sperre ein, um die Installation<br>unbekannter Apps zu verhindern.                                                                                                    |                                                                                        |
| Abbrechen Installieren     11149 2     11149 2     C Unbekannte Apps installieren     C Eigene Dateien   Version 15.2.02.8   Berechtigung erteilen   Die Installation von Apps aus dieser Quelle kann ein   Risko für dein Telefon und deine Daten darstellen.   Schalte zum Schutz deines Telefons und deiner Daten unter "Einstellungen > Sicherheit und Datenschutz > Automatische Sperre' die automatische Sperre ein, um die Installation unbekannter Apps zu verhindern. | Nach der Installation steht die<br>App zur Verfügung.                                  |
| HILTES To Go<br>App wurde installiert.<br>Fertig Öffnen                                                                                                    |                                                                                        |